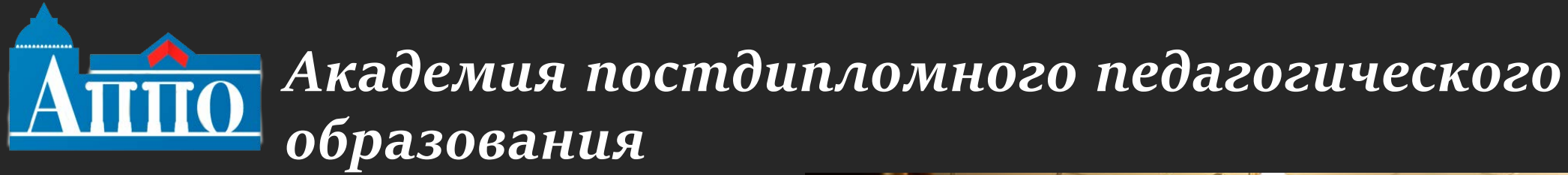

## Информационнобиблиотечный

центр

#### www.ibcappo.ru

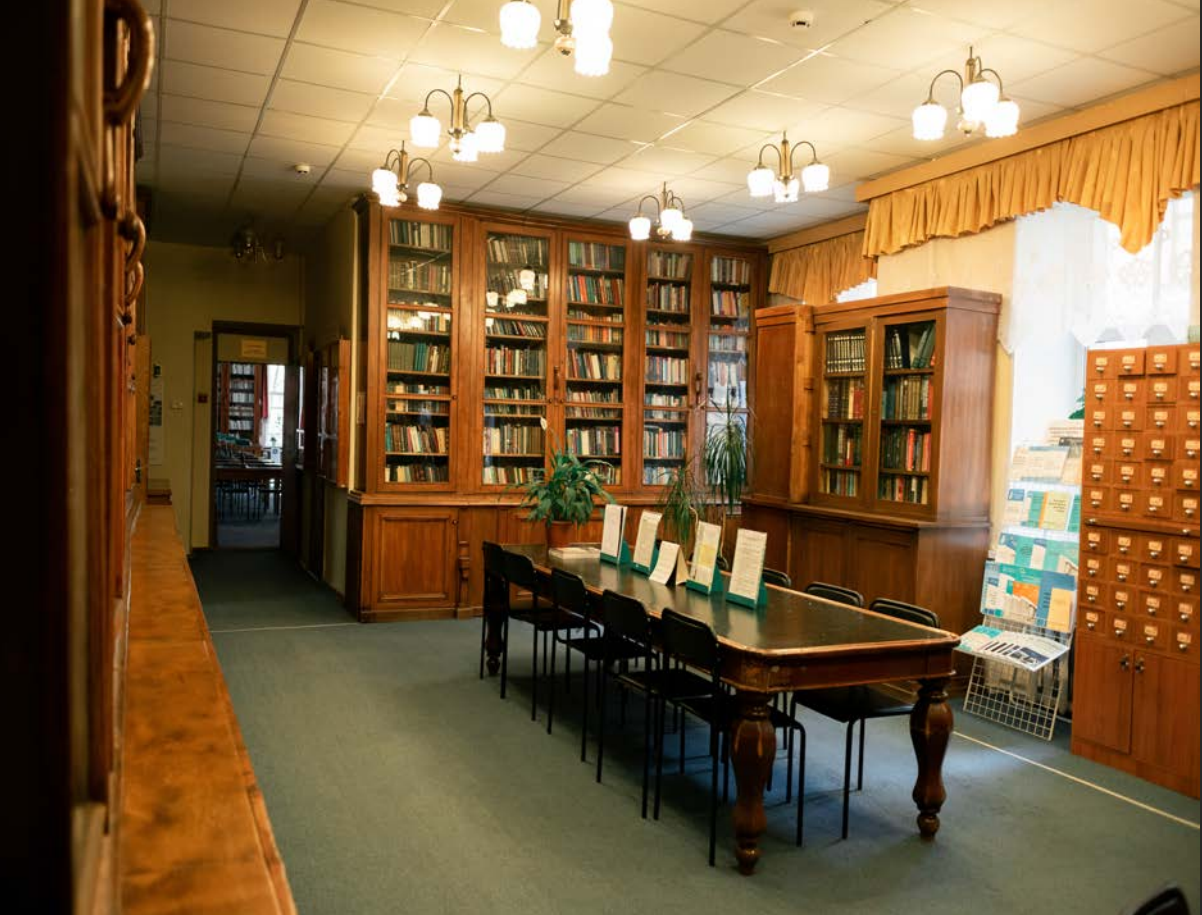

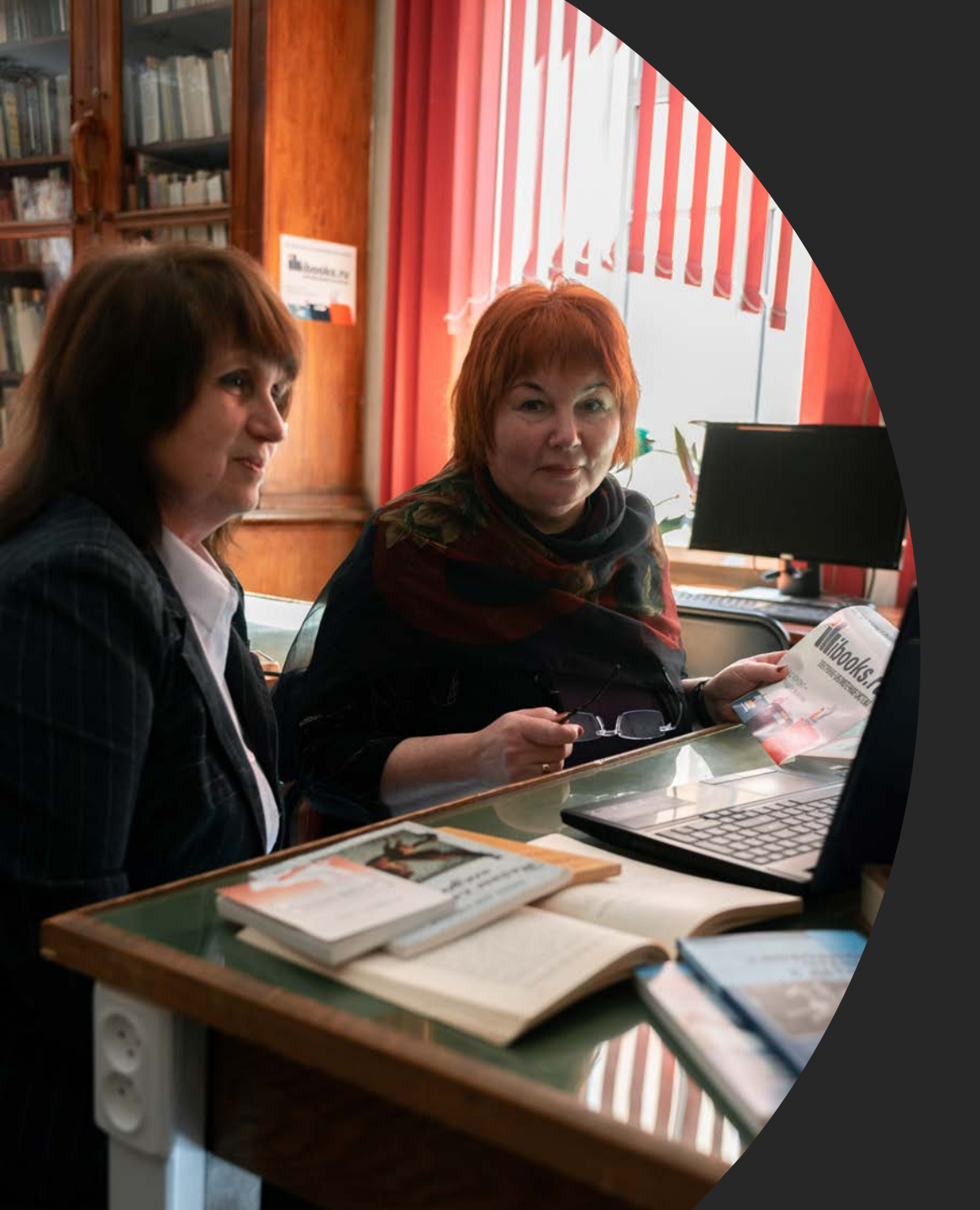

Уважаемые коллеги!

Предлагаем воспользоваться электронным каталогом библиотеки для круглосуточного дистанционного индивидуального доступа к педагогической информации дома, с мобильного устройства. Как пройти в библиотеку: поиск книги в электронном каталоге СПб АППО

#### Шаг 1. Зайти на сайт:

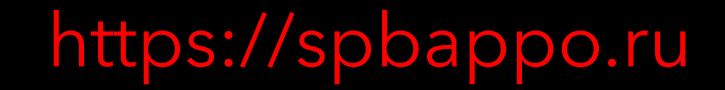

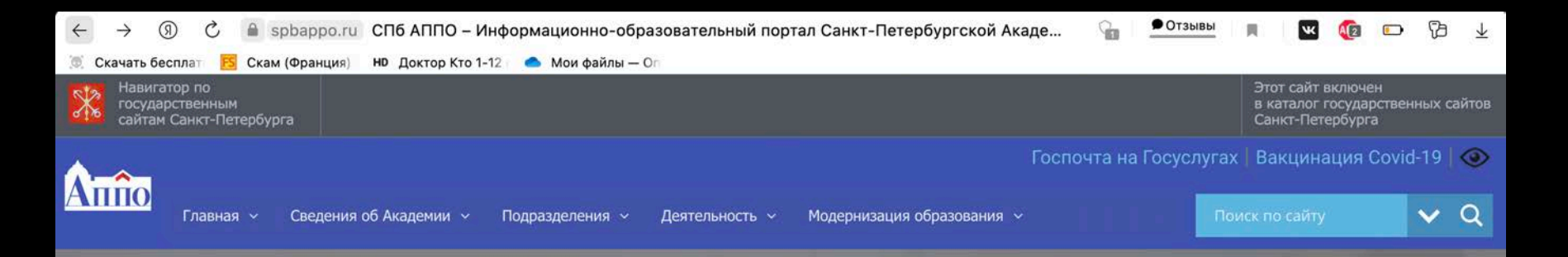

#### ПРОФЕССИОНАЛЬНОЕ САМОСОВЕРШЕНСТВОВАНИЕ – ОСНОВА ПЕДАГОГИЧЕСКОГО МАСТЕРСТВА

Добро пожаловать на информационно-образовательный портал Санкт-Петербургской Академии постдипломного педагогического образования

Центр непрерывного повышения профессионального мастерства педагогических работников Методическая поддержка педагогических и руководящих работников системы образования Санкт-Петербурга

Методический марафон: Цифровая трансформация грани профессионального мастерства

Навигатор методической поддержки педагога

### Шаг 2. Находим вверху пункт «Главная», жмем

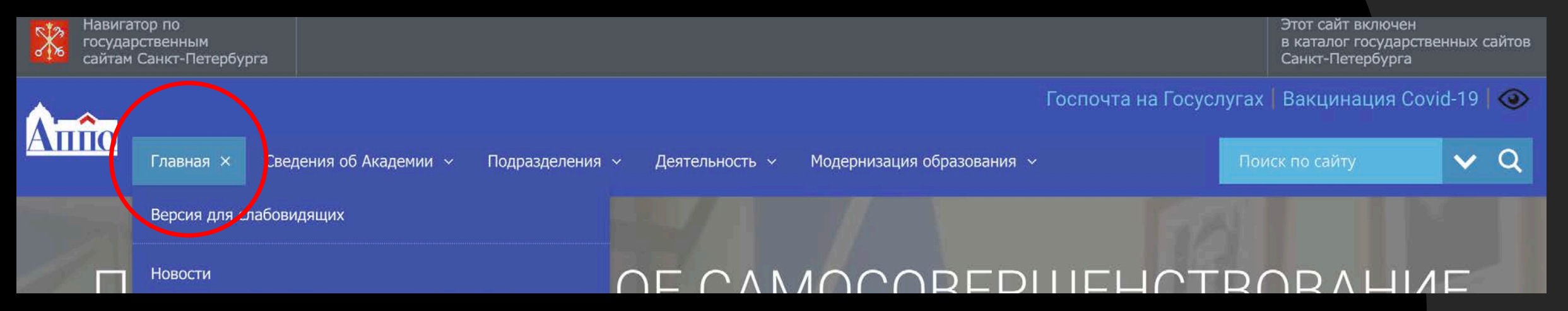

#### Шаг 3. Нажали на 3-ю строку «Электронный каталог библиотеки»

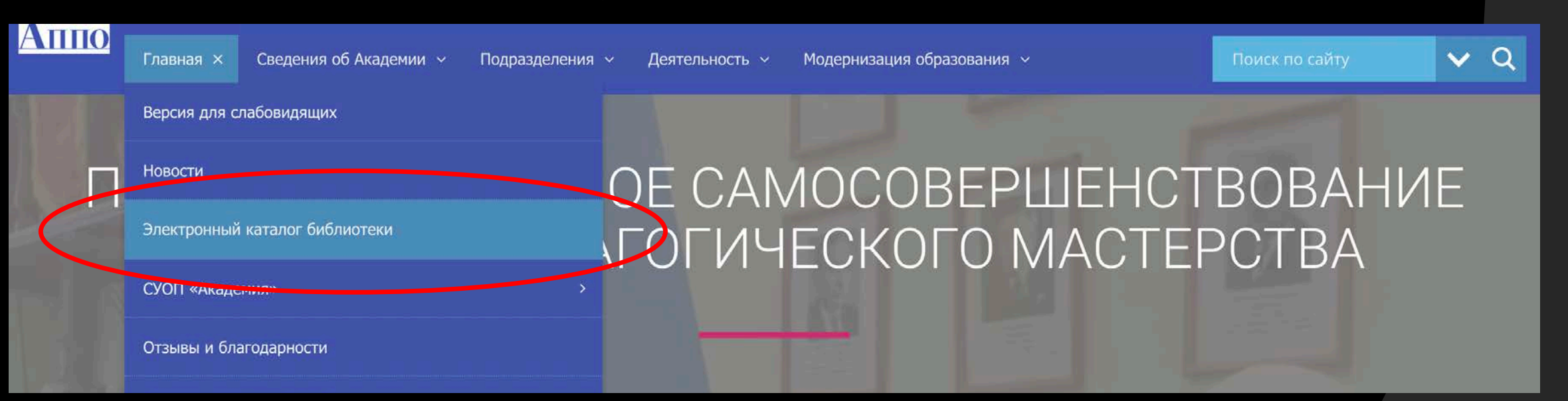

#### Шаг 4. Ждем пока сайт перекинет на другую страницу

| 💿 💿 🛛 🚾 Wix ADI 🛛 📂 Ненасы 🛛 💽 Мессен, 🗖 (2) Yo       | ит 🔟 🧿 Farely - 🛛 🛔 Человек | 🛔 Для теб 🛛 🗮 Мандал | 🕅 衬 библиот        | S CKAM 5 | 匑 спб апп | 🗅 ирби × | +          | ជា     |                         |
|-------------------------------------------------------|-----------------------------|----------------------|--------------------|----------|-----------|----------|------------|--------|-------------------------|
| ← ⑨ Ĉ 🔺 irbis.spbappo.ru                              | ИРБИС64+ Электр             | оонная библиотека    |                    |          | • Отзывы  | N K      | ABP 📼      | 73     | $\overline{\mathbf{T}}$ |
| 🏽 Скачать бесплат 🔁 Скам (Франция) НВ Доктор Кто 1-12 | 📥 Мои файлы — Оп            |                      |                    |          |           |          |            |        |                         |
| Ирбис64+                                              |                             |                      |                    |          |           | Электр   | онная библ | иотека |                         |
|                                                       | Электрони                   | БИС.6<br>ная библио  | <b>4 🕂</b><br>теқа |          |           |          |            |        |                         |
|                                                       | Введите ло                  | гин и пароль до      | ступа              |          |           |          |            |        |                         |
| Логин:                                                | ]                           | Пароль:              |                    |          |           |          |            | войти  | 0                       |
|                                                       |                             |                      |                    |          |           |          | Войти      | как Го | сть                     |
|                                                       |                             |                      |                    |          |           |          |            |        |                         |

#### Шаг 5. Ищем пункт «Войти как гость», жмем на него

| Ирбис64+ |                                | Электронная библиотека |
|----------|--------------------------------|------------------------|
|          | Элеқтронная Библиотеқа         |                        |
|          | Введите логин и пароль доступа |                        |
| Логин:   | Пароль:                        | Войти как Гость        |
|          |                                |                        |
|          |                                |                        |
|          | Войти как Гость                |                        |

#### Шаг 6. Попадаем на страницу поиска

| Ирбис64+                              |                                                                                                    | Формуляр читателя Выход |
|---------------------------------------|----------------------------------------------------------------------------------------------------|-------------------------|
|                                       | Электронная библиотека                                                                                            | Закладки                |
| База данных:                          | IBIS - Тестовая библиотечная БД                                                                                   | ~                       |
| Я ищу:                                | Чтобы слово было найдено в точности в том виде, как указано, заключите его в двойные кавычки. Например: "Соколов" | Искать                  |
| Библиографиче<br>Дополнительные парам | Предлоги, инициалы и знаки препинания можно не вводить<br>вский поиск •<br>атры                                   |                         |

# Шаг 7. Вводим в поисковую строку название издания (ключевое слово или фамилию автора)

|                                                  | Элеқтронная библиотеқа                                                                                            | Гостья |        |
|--------------------------------------------------|----------------------------------------------------------------------------------------------------|--------|--------|
| База данных: IBIS -                              | Тестовая библиотечная БД                                                                                          |        | ~      |
| V, DJ                                            | Чтобы слово было найдено в точности в том виде, как ухазано, заключите его в двойные кавычки. Например: "Соколов" |        | LAU    |
| Я ищу:                                           | цифровой ландшафт образования                                                                                     |        | Искать |
|                                                  | ОБРАЗОВАНИЯ                                                                                                    |        |        |
| Библиографический по<br>Дополнительные параметры | ОБРАЗОВАНИЯАО                                                                                                    |        | /AU    |

| Закладин     закладин     закладин         |                                                     | <b>«МРБИС64</b> -                                                                                                    | Гостья                                                                                                    |
|----------------------------------------------------------------------------------------------------|-----------------------------------------------------|----------------------------------------------------------------------------------------------------|----------------------------------------------------------------------------------------------------|
| База данных: [BIS - Тестовая библикотечная БД<br>чтобы слово было найдено в точности в том виде, как указано, акклоните его в деойные казыник. Например: "Соколов"<br>Я ищу: Чтобы слово было найдено в точности в том виде, как указано, акклоните его в деойные казыник. Например: "Соколов"<br>Я ищу: Прадлок. Инициалы и внаки прелинания можно не ведалть<br>Библикографический поиск •<br>Дополитенчие парачетры<br>Найдено в других. Бд: IBOOKS - IBOOKS (2)<br>Запрос: цифровой пандшафт образования<br>Найденные документы в порядке убывания релевантиности : 1<br>1.<br>1.<br>1.<br>1.<br>1.<br>1.<br>1.<br>1.<br>1.<br>1                                                                                                    |                                                     | Электронная библиотека                                                                                                    | Закладки                                                                                                    |
| Я мщу: Цифровой ландшафт образовательный ландшафт. Информационо-образовательный боллетень / А. Буров, Е. В. Бянна (и др.) ; отв. за выл. Т. И. Полякова ; сост., оформл. Э. Б. Лангона, сост., оформл. Э. Б. Лангона, сост., сост., сост., сост., сост., сост., сост., сост., сост., сост., сост., сост., сост., | База данных: [B]                                    | S - Тестовая библиотечная БД                                                                                                    | v                                                                                                    |
| Я ищу: Цифровой ландшафт образования<br>Предлоги, имициялы и вляки преликания иского не весдить<br>Библикографический поиск<br>Дотолитешние переикатри<br>Найдено в других БД: IBOOKS - IBOOKS (2)<br>Запрос: цифровой ландшафт образования<br>Найденные документы е порядке убывания релевантности : 1                                                                                                    |                                                     | Чтобы слово было нейдено в точности в том виде, как указано, заключите его в двойные казычки. Например: "Соколов"                                                                                                    |                                                                                                    |
| Библиографический поиск +<br>Дополнитенные параметры           Найдено в других БД:         IBOOKS - IBOOKS (2)           Запрос: цифровой ландшафт: образования           Найденные документы в порядке убывания релевантности : 1           1.         74.202.20<br>Ц75                                                                                                    | Я ищу:                                              | цифровой ландшафт образования<br>Предлоги, инициаль и вняхи прелинания можно не вводить                                                                                                    | Искат                                                                                                    |
| Найдено в других БД: IBOCKS - IBOCKS (2)<br>Запрос: цифровой ландшафт образования<br>Найденные документы в порядке убывания релевантности : 1                                                                                                    | Библиографический<br>Дополнительные параметры       | поиск                                                                                                    | IV. ICP AM                                                                                                    |
| Запрос: цифровой ландшафт образования<br>Найденные документы в порядке убывания релевантности : 1<br>1.<br>1.<br>1.<br>1.<br>1.<br>1.<br>1.<br>1.<br>1.<br>1                                                                                                    | Найдено в других БД:                                | IBOOKS - IBOOKS (2)                                                                                                    |                                                                                                    |
| 1.<br>1.<br>1.<br>1.<br>1.<br>1.<br>1.<br>1.<br>1.<br>1.                                                                                                    | laпрос: цифровой ландшаф<br>Найденные документы в г | рт образования<br>порядке убывания релевантности : <b>1</b>                                                                                                    |                                                                                                    |
| Цифровой образовательный ландшафт. Информационно-образовательный бюллетень / А. А. Буров, Е. В. Бякова, Э. В. Ванина [и др.]: отв. за вып. Т. И. Полякова; сост., оформл. Э. Б. Латынской; СПБ АЛПО Институт цифрового образования. ИБЦ, - Санкт-Петербург: СПБ АЛПО, 2021 47 с.: табл Текст: алектронный.                                                                                                    | □ 1. <b>—</b>                                       | 74.202.20<br>Ц 75                                                                                                    |                                                                                                    |
| 008/742424                                                                                                    | 9                                                   | Цифровой образовательный ландшафт. Информационно-образовательный боллетень / А. А. Буров, Е. В. Бякова, Э. В. В<br>Латынской: СЛБ АППО Институт цифрового образования. ИБЦ Санкт-Петербург : СЛБ АППО, 2021 47 с. : табл Текст :<br>ББК 74.202.20                | анина [и др.] ; отв. за вып. Т. И. Полякова ; сост., оформл. Э. Б.<br>электронный.                                                                     |
| Доп.точки доступа: Булов. А. А.: Бякова, Е. В.: Ванина, З. В.: Выборнов, К. Ю.: Зилинских, А. В.: Махарьев, И. С.: Остовев, А. С.: Попова, О. О.: Прасопова, С. В.: Романов, К. В.: Сиротин, А. С.:<br>Смирнова, Н. В.: Тикиз, П. В.: Полякова, Т. И. Чотв. за выл.). Латынская, З. Б.: Чост, облорил.). Санкт. Петербуютская академия постдипломного педаголического образования. Институт цифирово<br>образования                                                                                                    |                                                     | Доп.точки доступа: Будов А.А.:Бекова, Е.В.:Ванина, Э.В.:Выбоенов, К.Ю.:Зилинских, А.В.:Макарьев, И.С.: Огорев, А.С.<br>Смирнова, Н.В.: Тикко, П.В.: Полякова, Т.И. Vors. за выл.). Латынскав, Э.Б.:Сост., оформл.). Санкт-Петербуютская академия.<br>образования | <ol> <li>Попова, О. О.; Прасопова, С. В.; Романов, К. В.; Сироткин, А. С.;<br/>остдипломного педагогического образования. Институт цифровог</li> </ol> |
|                                                                                                    | <u>К полному текс</u>                               | Т. Пос эзничный постав                                                                                                    |                                                                                                    |

Шаг 8. Результат поиска. Для того чтобы открыть полный текст, жмем на соответствующую кнопку «К полному тексту»

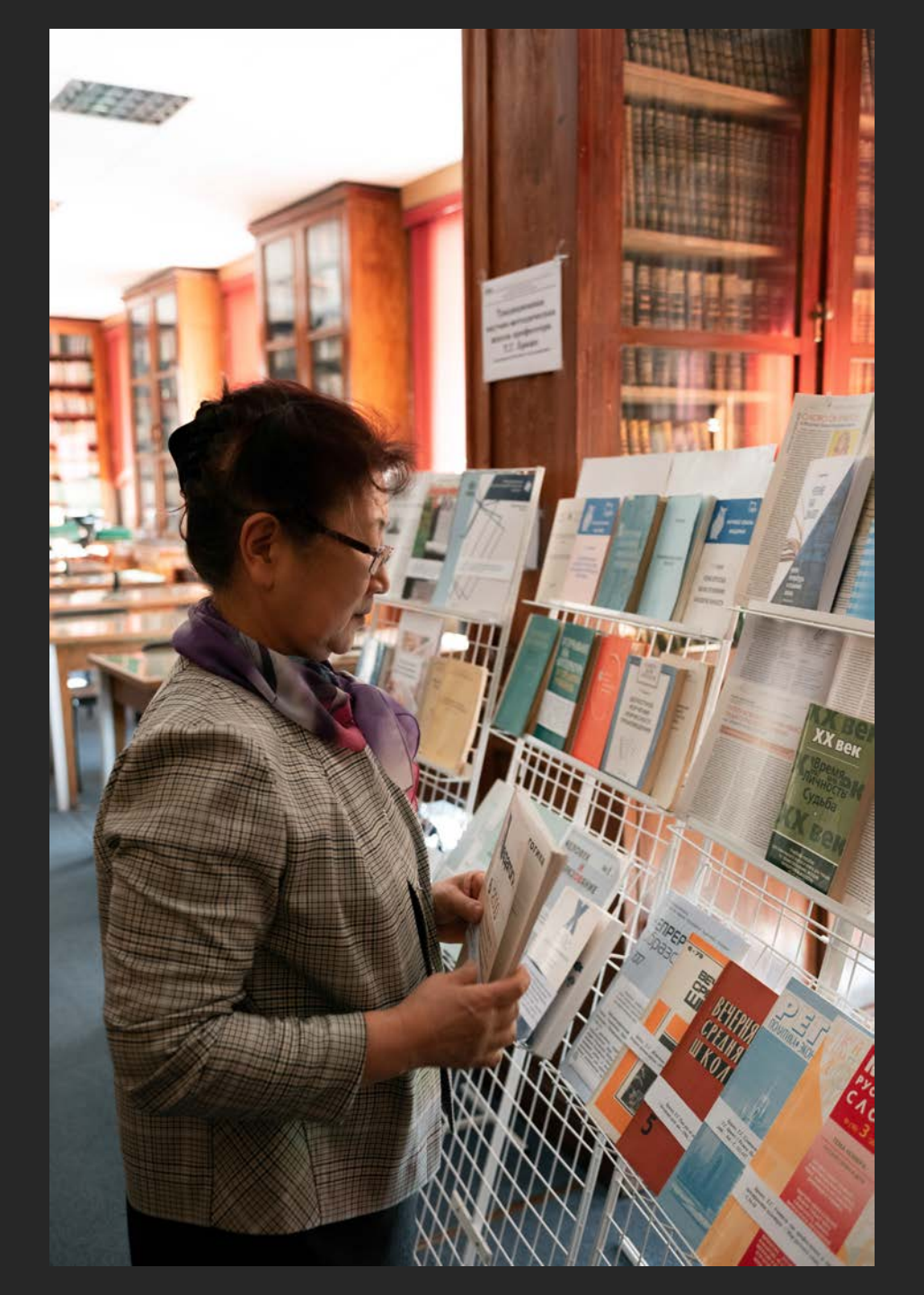

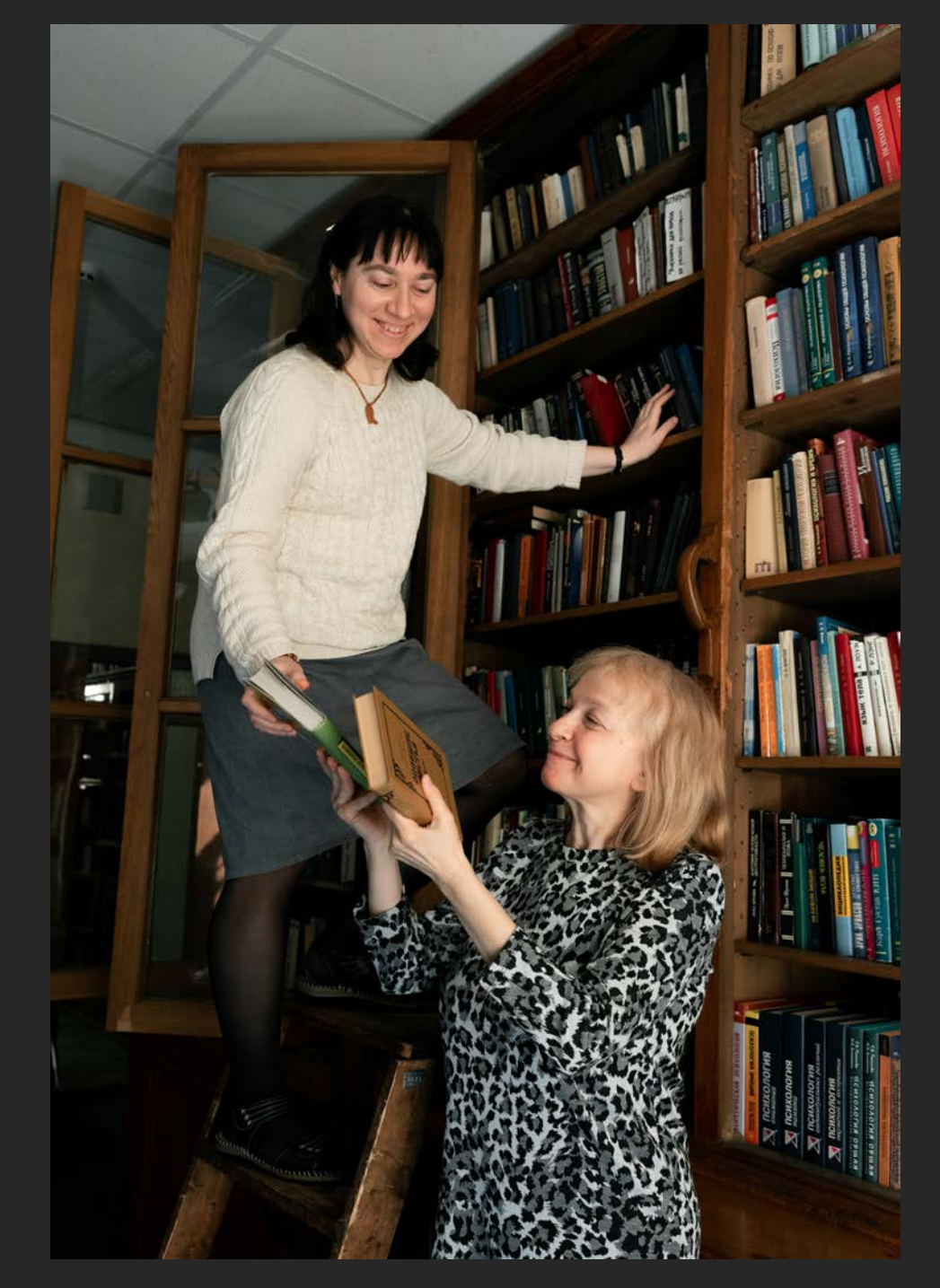

В электронном каталоге имеется доступ к полным текстам изданий подписных электронно-библиотечных систем «Айбукс», «Лань», коллекции Санкт-Петербургской библиотеки для слепых и слабовидящих, которые обладают учебной и научной литературой, периодикой, энциклопедиями, аудиокнигами и другими базами данных. Войти в систему необходимо под логином и паролем, полученным в библиотеке СПб АППО по электронным почтам:

#### • <u>latinskay@mail.ru</u>

- <u>polti5@mail.ru</u>
- <u>dedmoroz@bk.ru</u>

![](_page_10_Picture_4.jpeg)

Каждый найдет для себя что-то полезное! Добро пожаловать!